## PROCEDURE FOR FILLING UP LAND DEMARCATION APPLICATION FORM

1) Fill up the fields given in the application form(all fields are required). Click the Submit Application Button (as indicated by the arrow).

| e-District 🗮               | Government of Manipur                                     |              |                           |                                                                                       |  |  |
|----------------------------|-----------------------------------------------------------|--------------|---------------------------|---------------------------------------------------------------------------------------|--|--|
| HOME                       |                                                           |              |                           |                                                                                       |  |  |
| Goto Home                  | Application form for Land Measurement/Demarcation of land |              |                           |                                                                                       |  |  |
| DEPARTMENT OF REVENUE      |                                                           |              |                           |                                                                                       |  |  |
| Submit Land Dispute        |                                                           |              |                           |                                                                                       |  |  |
| Change of Land Use         | District                                                  | Sub Division |                           | Village No/Name                                                                       |  |  |
| Submit Demarcation of Land | Thoubal 🗸                                                 | Thoubal      | ~                         | 19-Yaithibi 🗸                                                                         |  |  |
| APPLICATION STATUS         | Name of Pattadar                                          |              | S/o,D/o,E/o               |                                                                                       |  |  |
| Check Application Status   | TestLandDemarcationName                                   |              | TestLandDemarcationFather |                                                                                       |  |  |
| DEPARTMENT LOGIN           | Address                                                   |              | Aadhaar No                |                                                                                       |  |  |
| 🖕 Goto Official Login      | TestLandDemarcationAddress                                |              | 251000215007              |                                                                                       |  |  |
|                            | Phone No                                                  |              | Email id                  |                                                                                       |  |  |
|                            | 9862458000                                                | 9862458000   |                           | test@gmail.com                                                                        |  |  |
|                            |                                                           |              |                           |                                                                                       |  |  |
|                            | Patta No                                                  | C.S. Dag No  |                           | Area(in acre/Hectare)                                                                 |  |  |
|                            | 55                                                        | 45           |                           | 1450                                                                                  |  |  |
|                            | Submit Application                                        |              |                           |                                                                                       |  |  |
|                            |                                                           |              |                           |                                                                                       |  |  |
|                            | © Copyright e-District Manipur. All Rights Reserved       |              | Si                        | te Contents owned and updated by concerned Departments and co-ordinated by DIT, Manip |  |  |
|                            |                                                           |              |                           |                                                                                       |  |  |
|                            |                                                           |              |                           |                                                                                       |  |  |
|                            |                                                           |              |                           |                                                                                       |  |  |
|                            |                                                           |              |                           |                                                                                       |  |  |

2) Select the type of Identity Proof Document to be uploaded, choose the appropriate file by clicking on the Choose File Button and click the Upload Button (as indicated by the arrow) and then click Preview Application (on the top right).

| e-District =                                                                                     | Government of Manipur                                                                                                  |                   |                                                                                           |  |  |
|--------------------------------------------------------------------------------------------------|----------------------------------------------------------------------------------------------------|-------------------|-------------------------------------------------------------------------------------------|--|--|
| HOME<br>Goto Home<br>DEPARTMENT OF REVENUE                                                       | () File Upload                                                                                                    |                   | Preview Application                                                                       |  |  |
| Submit Land Dispute     Change of Land Use     Submit Demarcation of Land     APPLICATION STATUS | Scan Copy of Patta is compulsory!<br>Scan copy of Patta and other documents<br>Voter Card V Chocce File No file chosen |                   |                                                                                           |  |  |
| Check Application Status DEPARTMENT LOGIN Goto Official Login                                    | Name<br>Voter Card                                                                                                    | Path<br>View file | Upload Date<br>Aug 01.2021                                                                |  |  |
|                                                                                                  | Copyright e-District Manipur. All Rights Reserved                                                                      |                   | Site Contents owned and updated by concerned Departments and co-ordinated by DIT. Manipur |  |  |

## **N.B.** : For application pertaining to Land Demarcation, only the Jamabandi Patta will be compulsory to be uploaded by the applicant .

3) Finally, press Print Button (on the right corner) to print/save your application form for future reference.

| e-District                                                                                                    | Government of Manipur                                                                                                    |           |                                                                  |                           |
|----------------------------------------------------------------------------------------------------|----------------------------------------------------------------------------------------------------|-----------|------------------------------------------------------------------|---------------------------|
| HOME                                                                                                    | Application form Preview for                                                                                                    |           |                                                                  | (Print                    |
| DEPARTMENT OF REVENUE                                                                                                    | Land Measurement/Demarcation of land                                                                                                    |           |                                                                  |                           |
| Submit Land Dispute                                                                                                    |                                                                                                    |           |                                                                  |                           |
| Change of Land Use Change of Land Use Submit Demarcation of Land APPLICATION STATUS Check Application Status DEMATMENT LOGIN Geto Official Login | 1. Application No: <u>IMI20210002</u><br>2. Name of Partadar: <u>TestLandDemarcationName</u><br>4. Adviss: <u>TestLandDemarcationState</u><br>6. Adviss: <u>TestLandDemarcationState</u><br>6. Phone No: <u>StatGemarLoom</u><br>8. Vinige: <u>StatGemarLoom</u><br>8. Vinige: <u>StatLand</u><br>8. Vinige: <u>StatLand</u><br>9. No: <u>Ass</u><br>10. C.S.Dag No: <u>As</u><br>11. Arealsen/Metarafi: <u>Stat.0000</u><br>12. Diviso: <u>Thoubal</u><br>13. Sub Diviso: <u>Thoubal</u> |           |                                                                  |                           |
|                                                                                                    | Name                                                                                                    | Path      | Upload Date                                                      |                           |
|                                                                                                    | Voter Card                                                                                                    | View file | Aug 01,2021                                                      |                           |
|                                                                                                    |                                                                                                    |           |                                                                  |                           |
|                                                                                                    | © Copyright e-District Manipur. All Rights Reserved                                                                                                    |           | Site Contents owned and updated by concerned Departments and co- | ordinated by DIT, Manipur |
|                                                                                                    |                                                                                                    |           |                                                                  |                           |